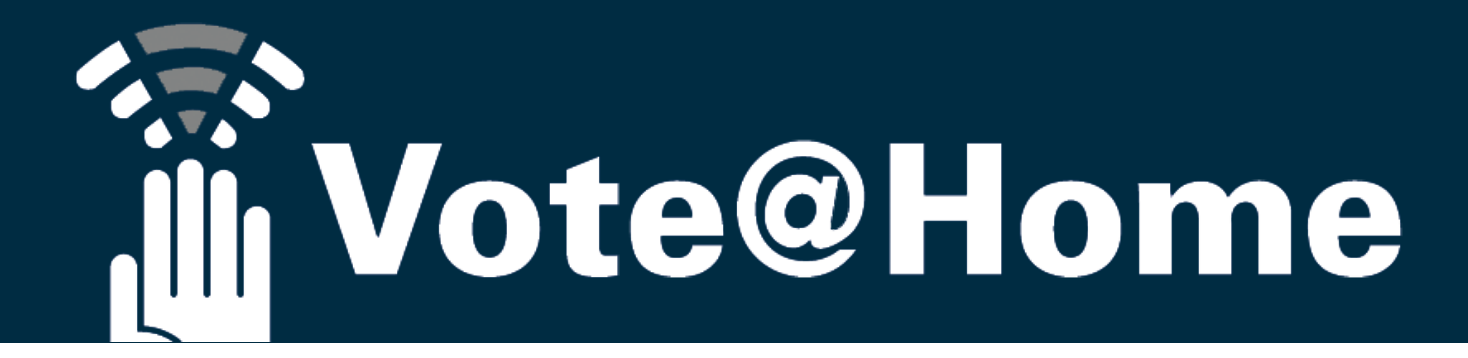

## Die Abstimmungsplattform für den

Digitalen Bezirkstag des Bezirksschwimmverbandes Weser-Ems e.V. am 24. Februar 2021 (18:30 Uhr)

> und die Testveranstaltung am 17. Februar 2021 (18:30 Uhr)

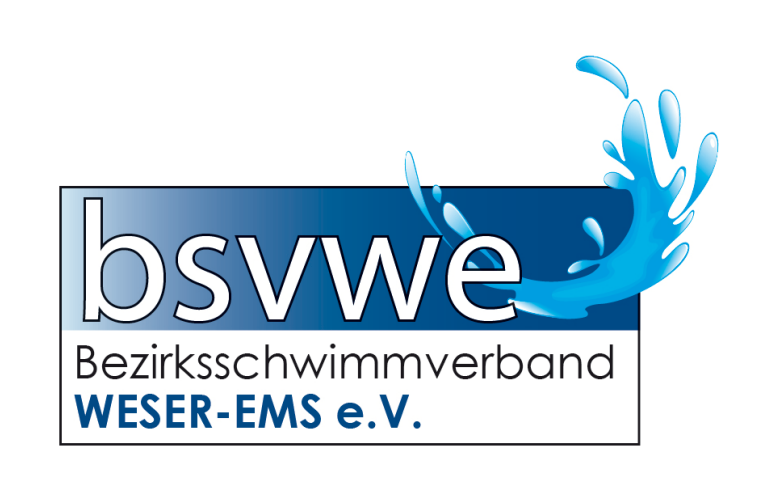

Stand: 14.02.2021, 20:40

# Allgemeines – Videokonferenz und Vote@Home

### = 2 (Browser-)Anwendungen gleichzeitig öffnen

- Um die Videokonferenz und Vote@Home nebeneinander anzuzeigen und benutzen zu können
  - Öffnen Sie einen aktuellen Chrome Browser und verkleinern Sie das Fenster auf die halbe Bildschirmgröße
  - Alternativ sind auch die aktuellsten Versionen folgender Browser möglich: Safari, Firefox, Opera, MS-Edge, MS-Edge-Chromium
  - Öffnen Sie die Seite <u>https://bsvwe.voteathome.de</u>
  - Öffnen Sie in einem separaten Browserfenster / Programm den Link zum Videokonferenzprogramm (siehe Hinweise in den Mails und Homepage-Informationen des BSV W-E).
  - HINWEIS: Alternativ können Sie beide Programme auch auf einem zweiten Gerät (z.B. Ihrem Smartphone) öffnen.

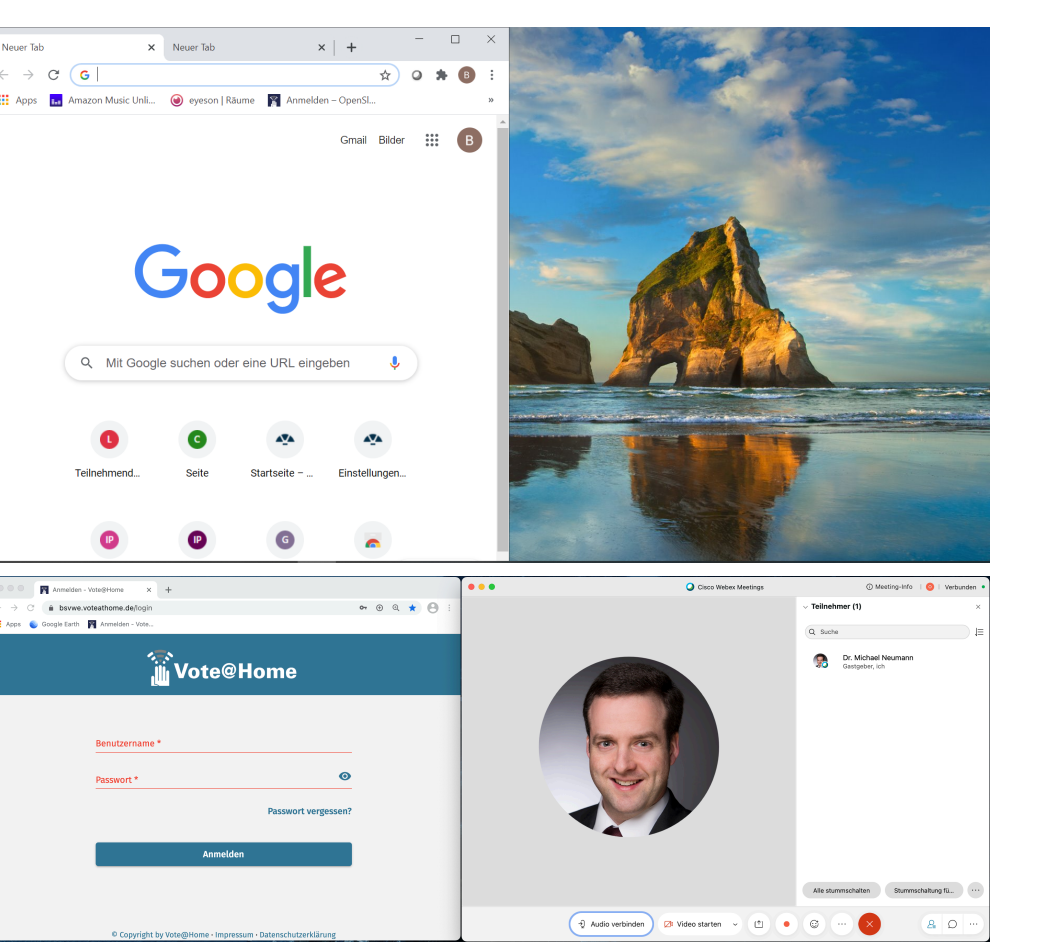

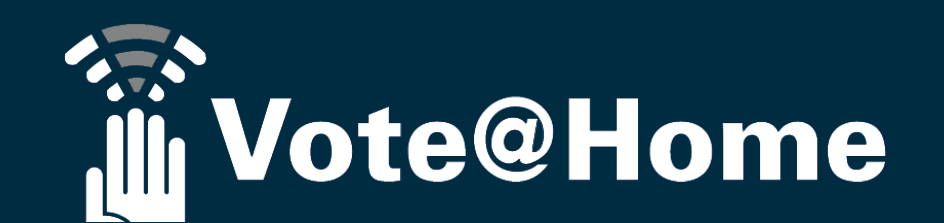

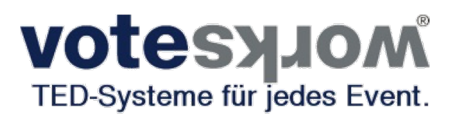

#### Einwahl in die Abstimmungsplattform Vote@Home

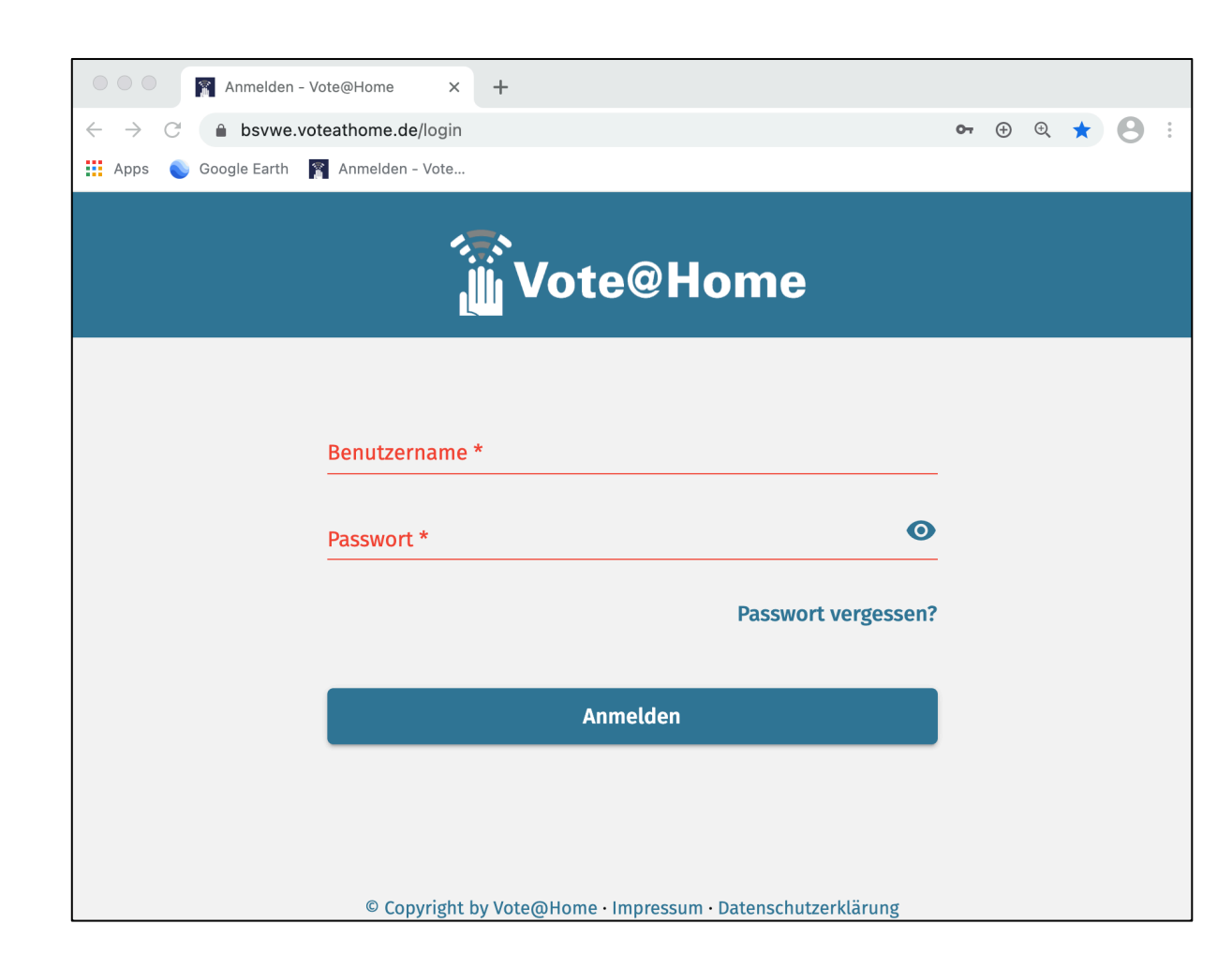

Öffnen Sie den Link

## https://bsvwe.voteathome.de

wotesylow

TED-Systeme für jedes Event.

oder geben Sie die Adresse in Ihren Browser ein. Es erscheint die Log-In Maske zur Abstimmungsplattform

Melden Sie sich mit Ihrem **Benutzernamen** und **Passwort** an (die Zugangsdaten werden per E-Mail an die Delegierten versandt).

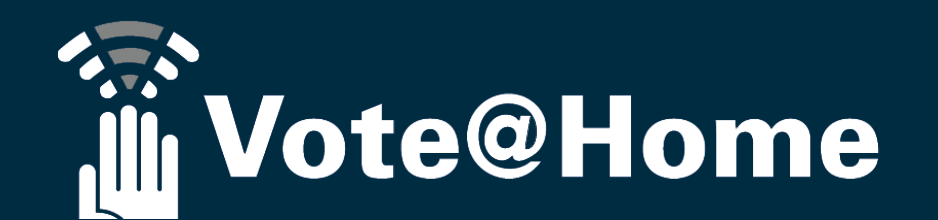

#### Einwahl in die Abstimmungsplattform Vote@Home

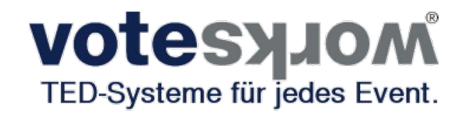

| ••• The startseite - Vote@Home x +                                                                   |     |   |    |   |   |    |
|----------------------------------------------------------------------------------------------------|-----|---|----|---|---|----|
| $\leftarrow \rightarrow C$ $\triangleq$ bsvwe.voteathome.de                                          | Ŧ ( | Ð | ÷, | ☆ | θ | :  |
| 👖 Apps 💊 Google Earth 🛛 🛐 Anmelden - Vote                                                            |     |   |    |   |   |    |
| ≡ Startseite                                                                                         |     |   |    |   | С | L. |
| Herzlich Willkommen,<br>zur Veranstaltung                                                            |     |   |    |   |   |    |
| Ihr Login war erfolgreich. Ihr Gerät ist nun zur Teilnahme an den anstehende<br>Abstimmungen bereit. | n   |   |    |   |   |    |
| Zur Zeit ist keine Abstimmung aktiv.                                                                 |     |   |    |   |   |    |
|                                                                                                    |     |   |    |   |   |    |

Nach erfolgreicher Anmeldung öffnet sich die Startseite und heißt Sie zur Teilnahme an den anstehenden Abstimmungen willkommen.

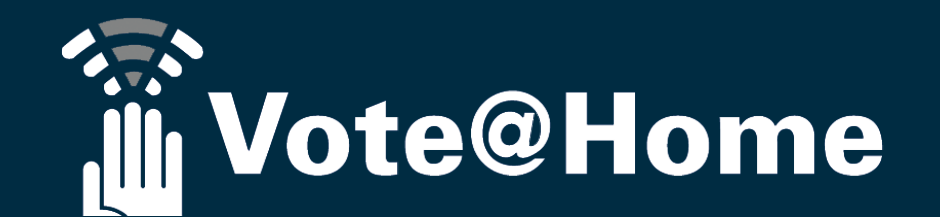

#### Dem Sitzungsverlauf folgen ...

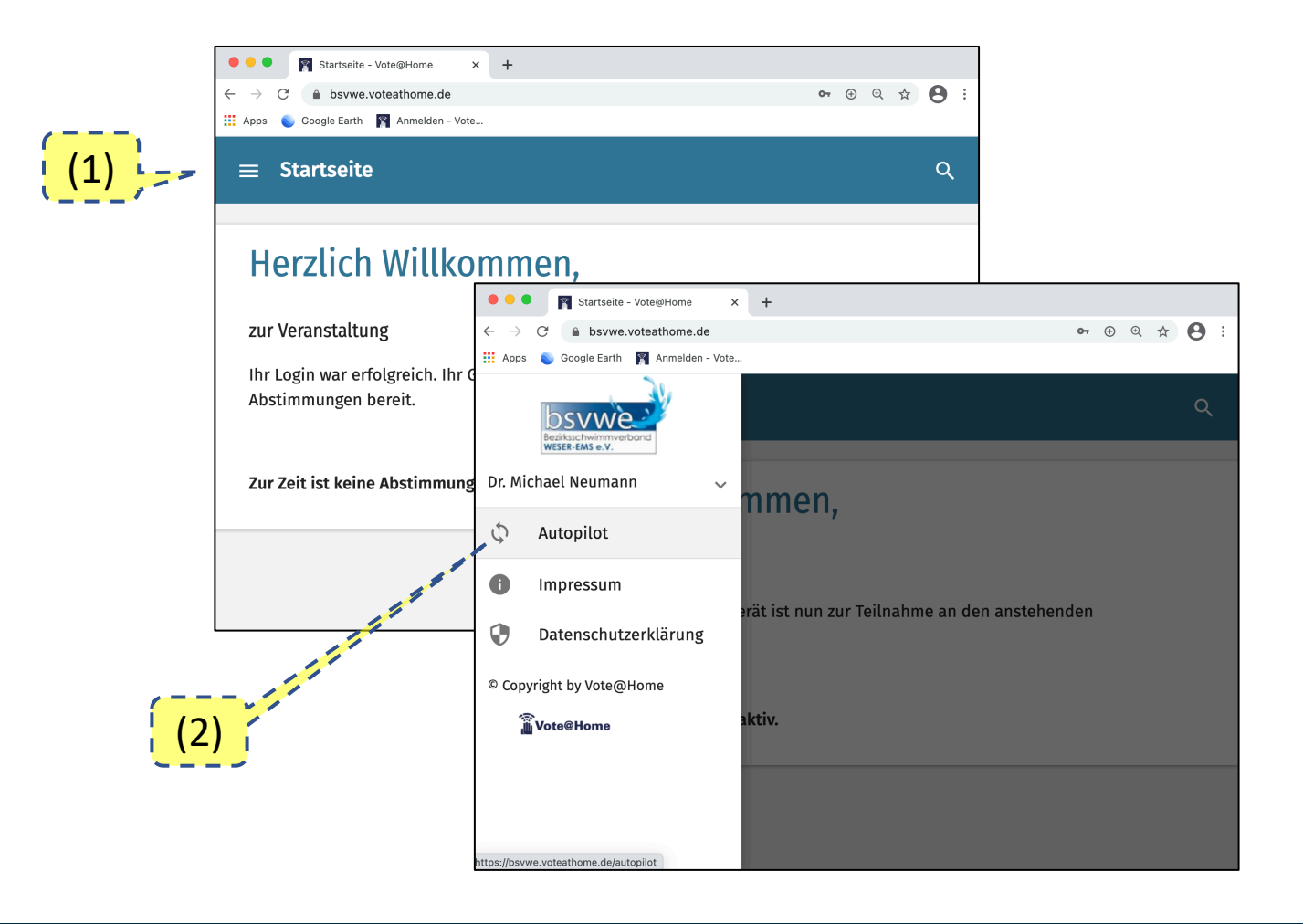

Um dem Sitzungsverlauf zu folgen, rufen Sie bitte das Menü auf und klicken Sie dann auf "Autopilot". Die einzelnen Tagesordnungspunkte werden Ihnen dann nach Aufruf durch die Versammlungsleitung angezeigt.

wotesylow

TED-Systeme für jedes Event.

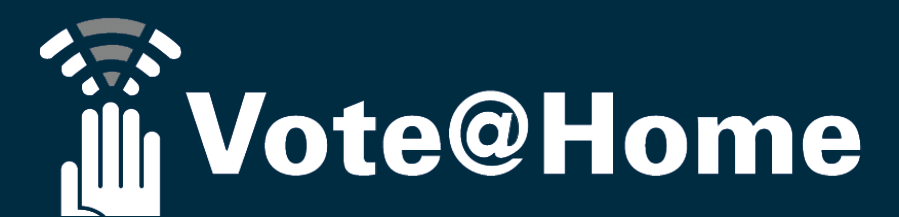

#### Ablauf des Abstimmvorgangs...

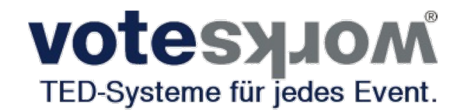

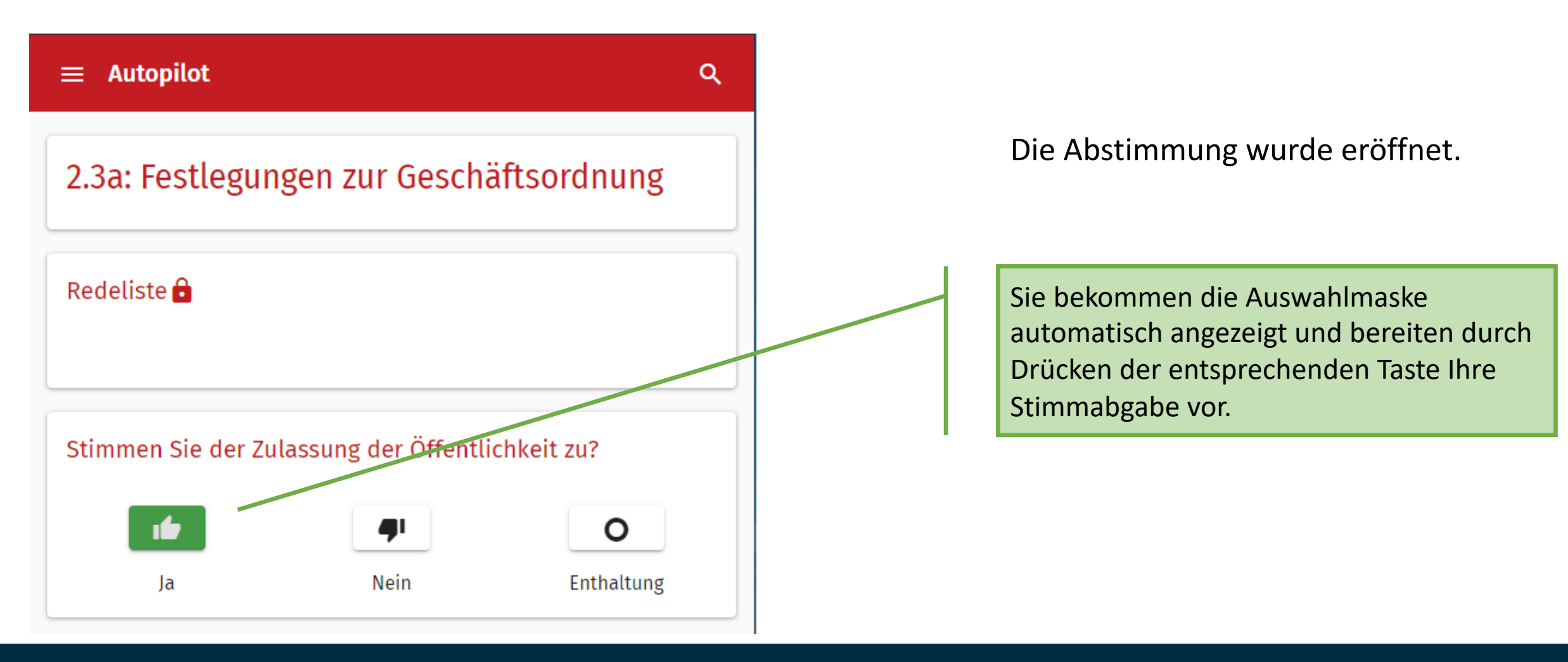

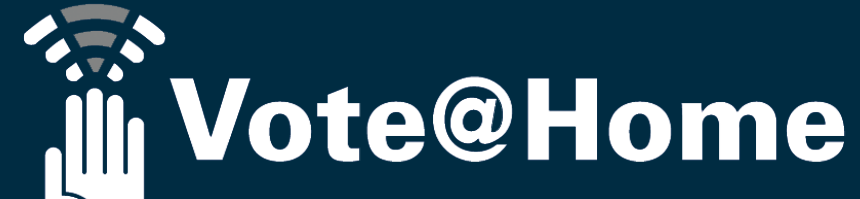

### Ablauf des Abstimmvorgangs ...

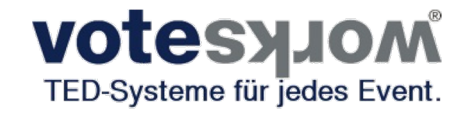

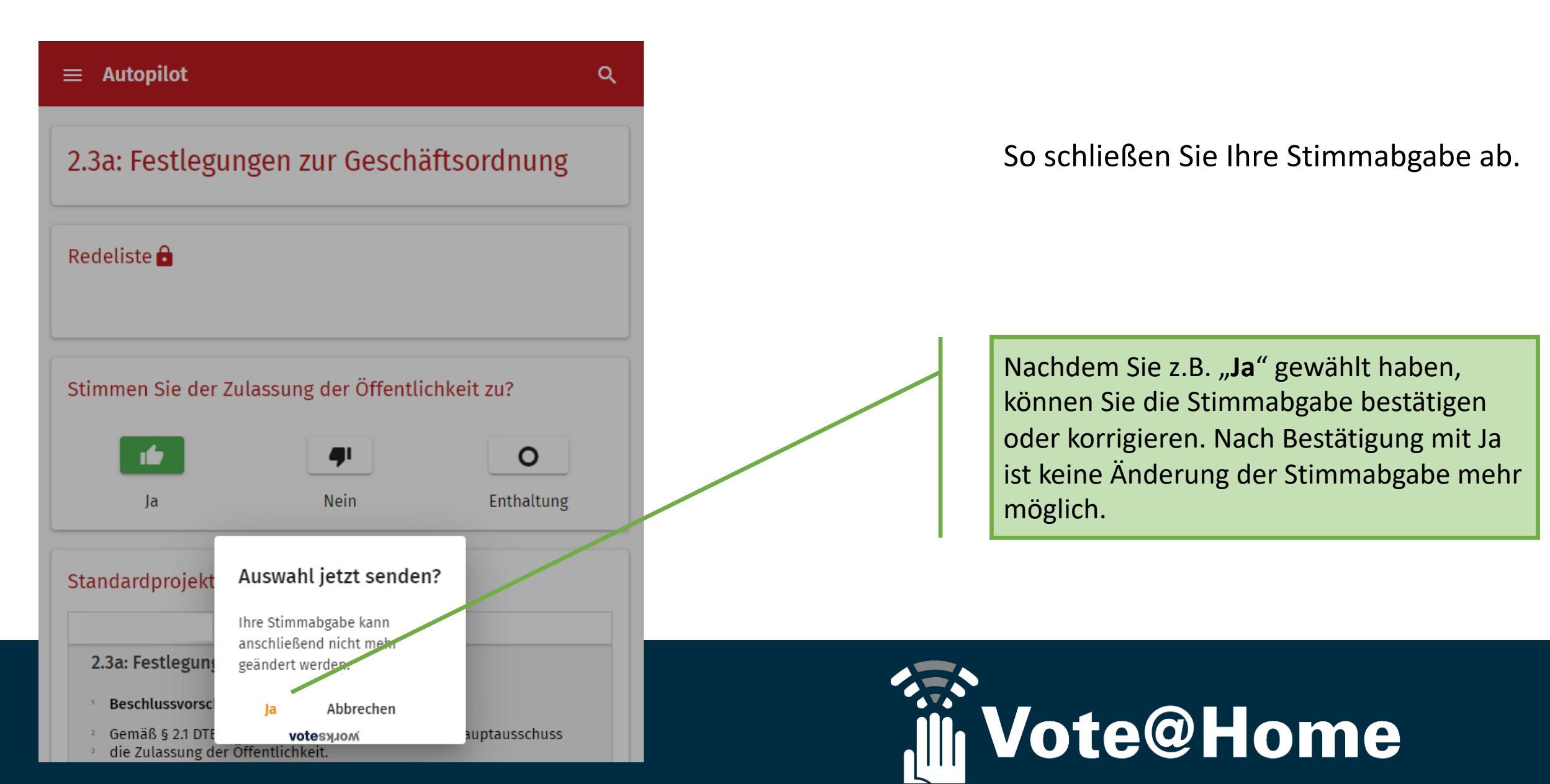

#### Ablauf des Abstimmvorgangs ...

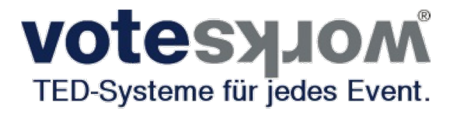

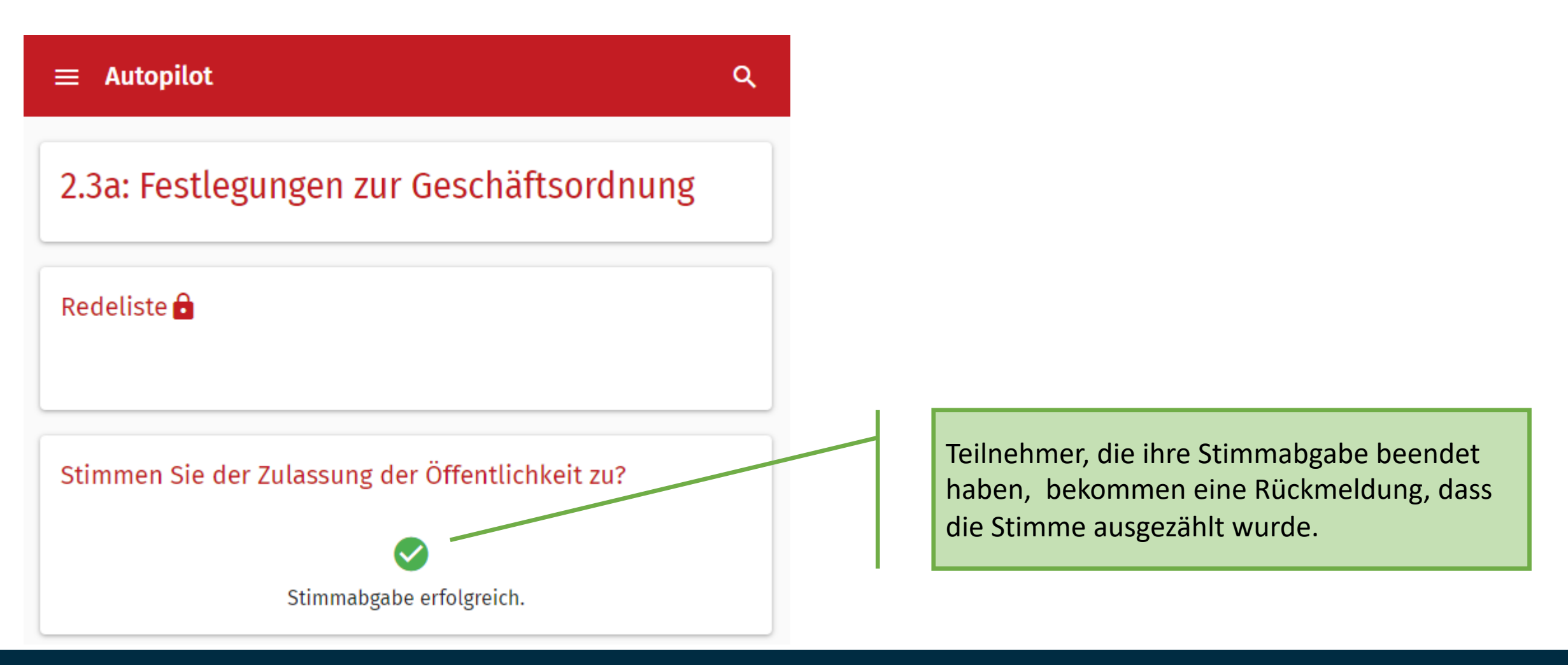

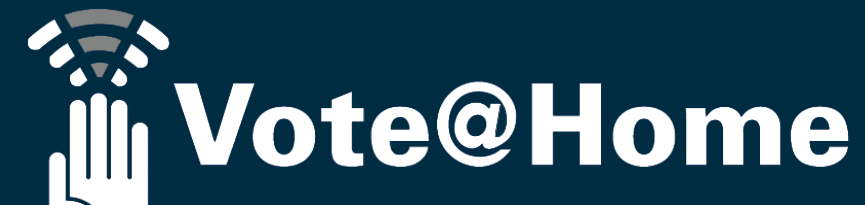

**≡** Autopilot

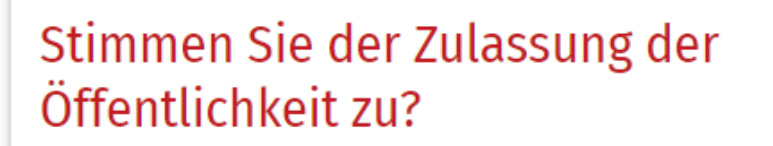

#### Redeliste

#### Standardprojektor

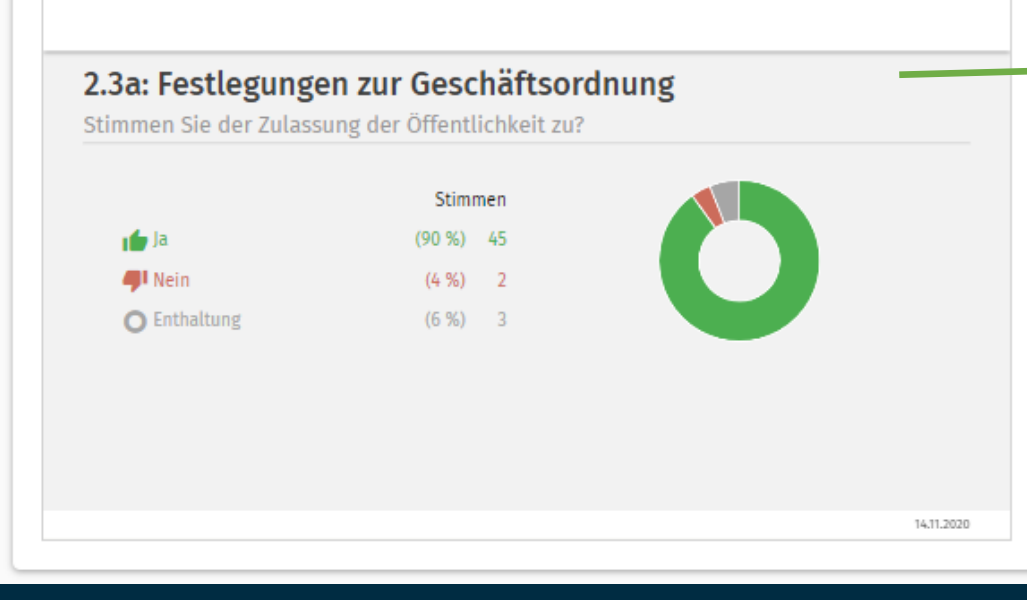

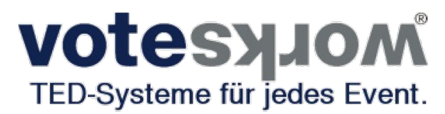

#### Abschließend wird das Ergebnis angezeigt.

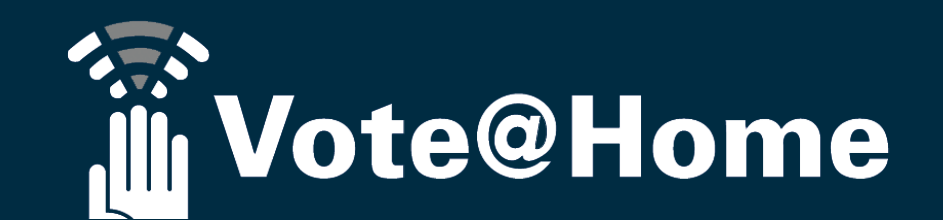

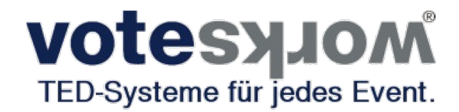

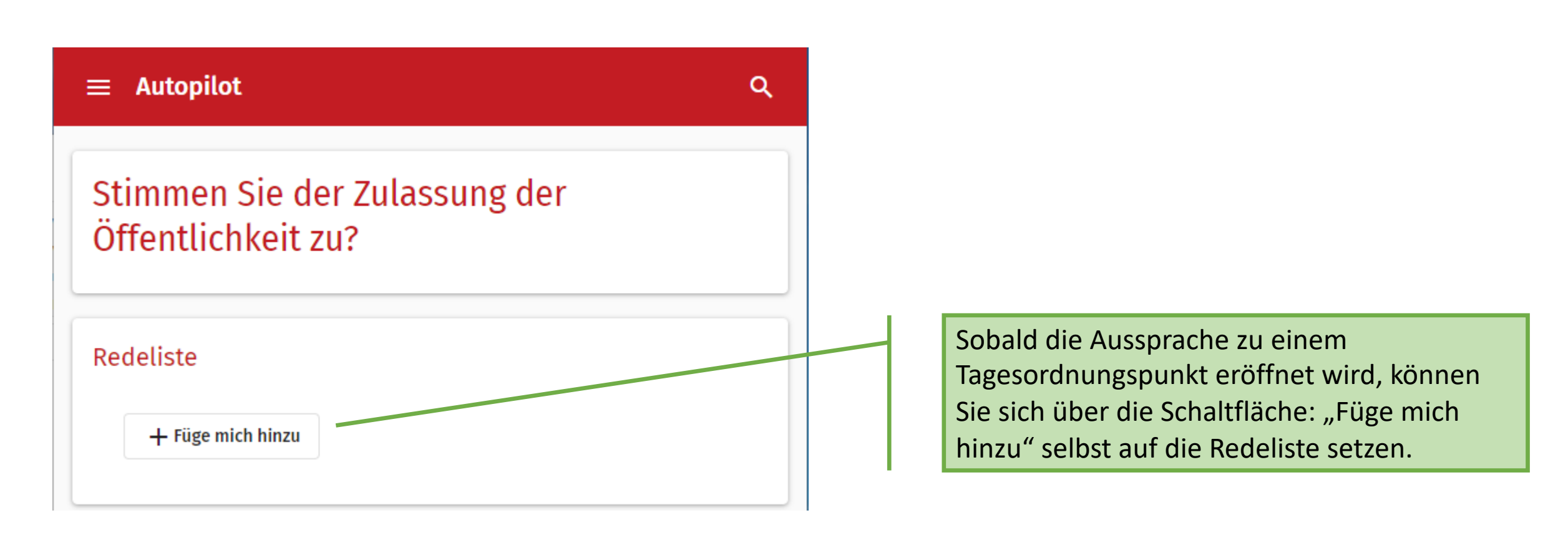

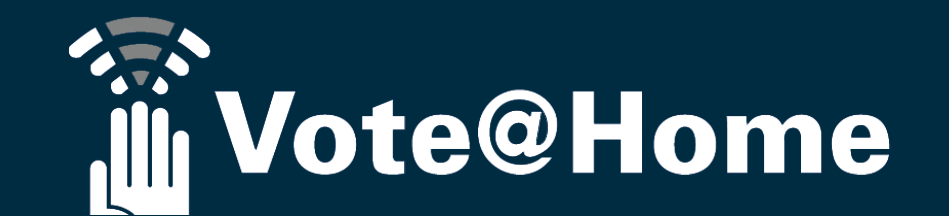

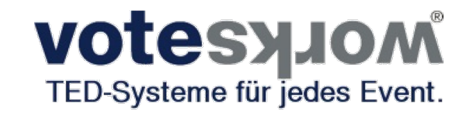

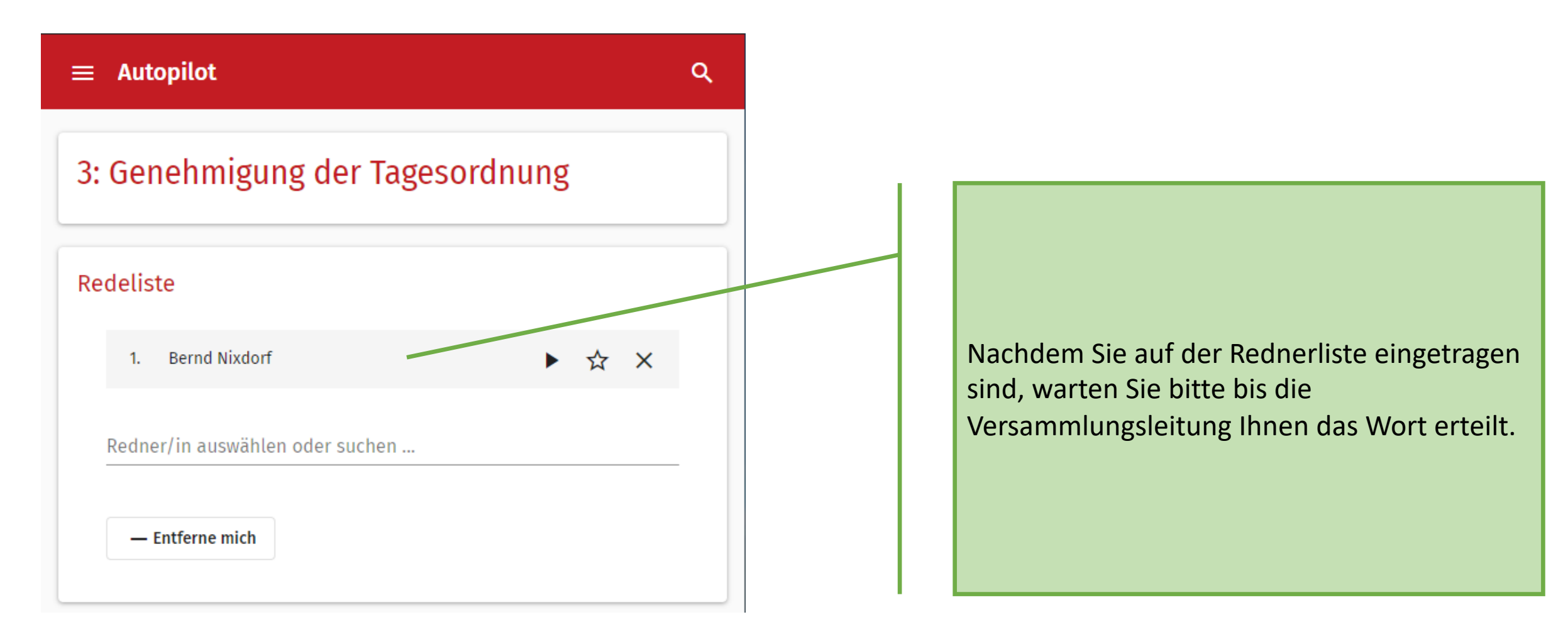

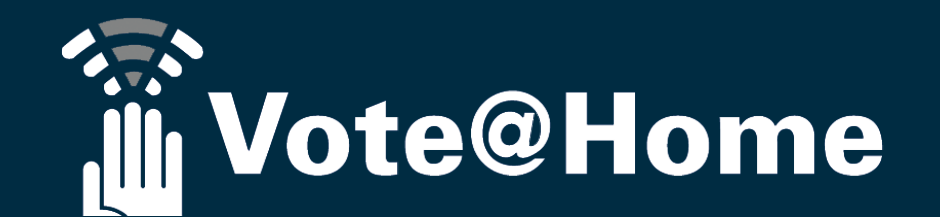

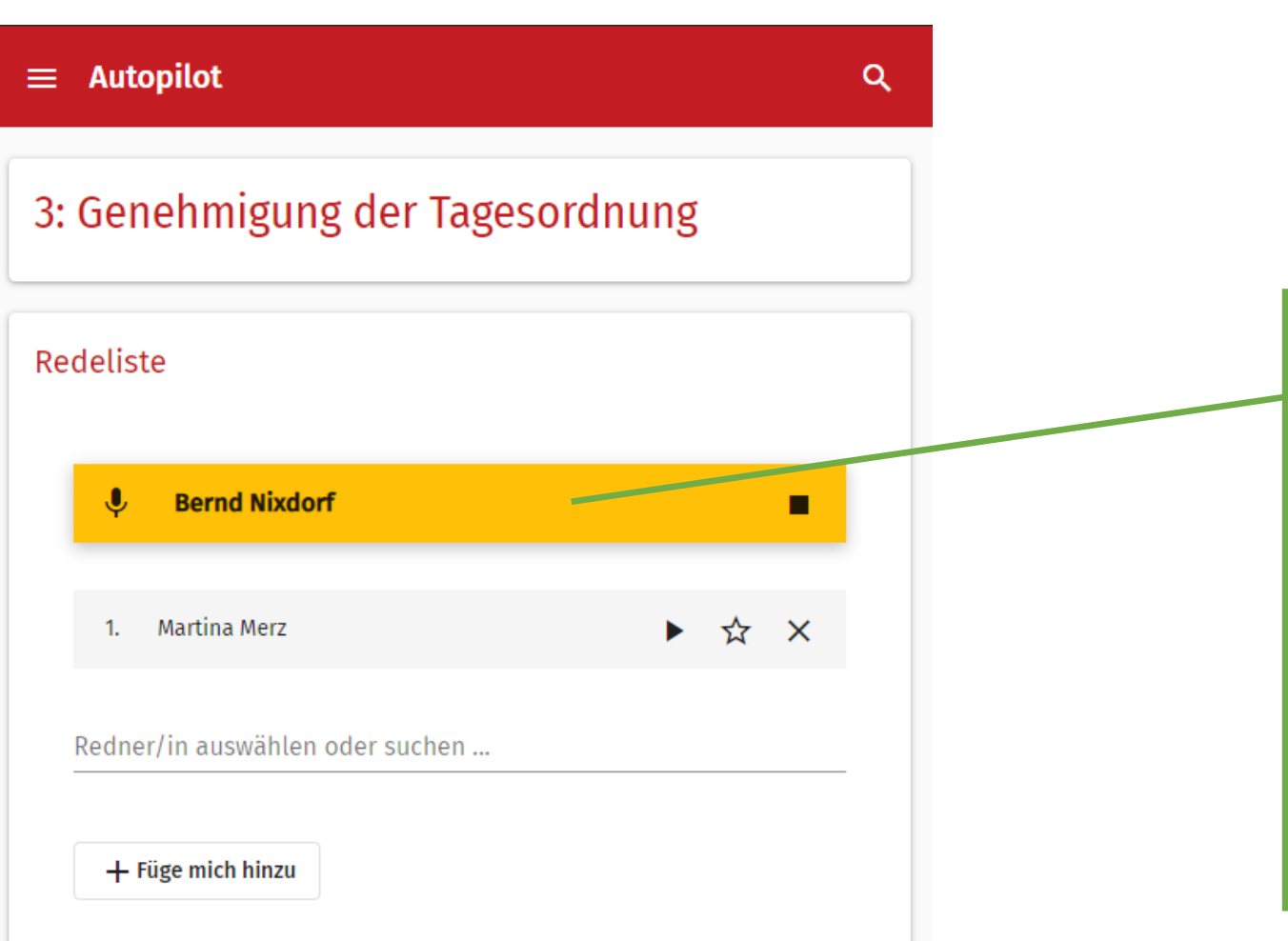

Sobald Ihnen die Versammlungsleitung das Wort erteilt, wird Ihr Name hervorgehoben. Öffnen Sie bitte jetzt in der <u>Videokonferenz</u> Ihr Mikrofon und optional Ihre Videokamera.

wotesylow

TED-Systeme für jedes Event.

In der Redeliste werden auch die nächsten RednerInnen angezeigt. Bitte warten Sie mit dem Einschalten Ihres Mikrofons, bis die Versammlungsleitung Sie als nächsten Redner aufruft.

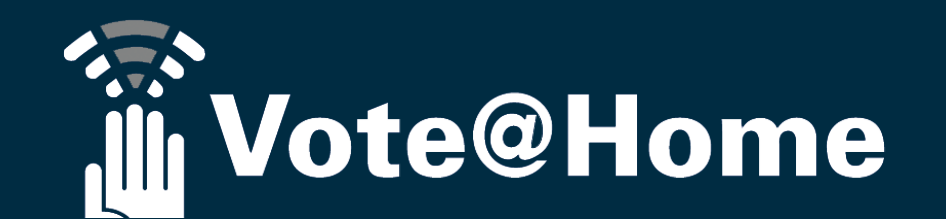

**≡** Autopilot

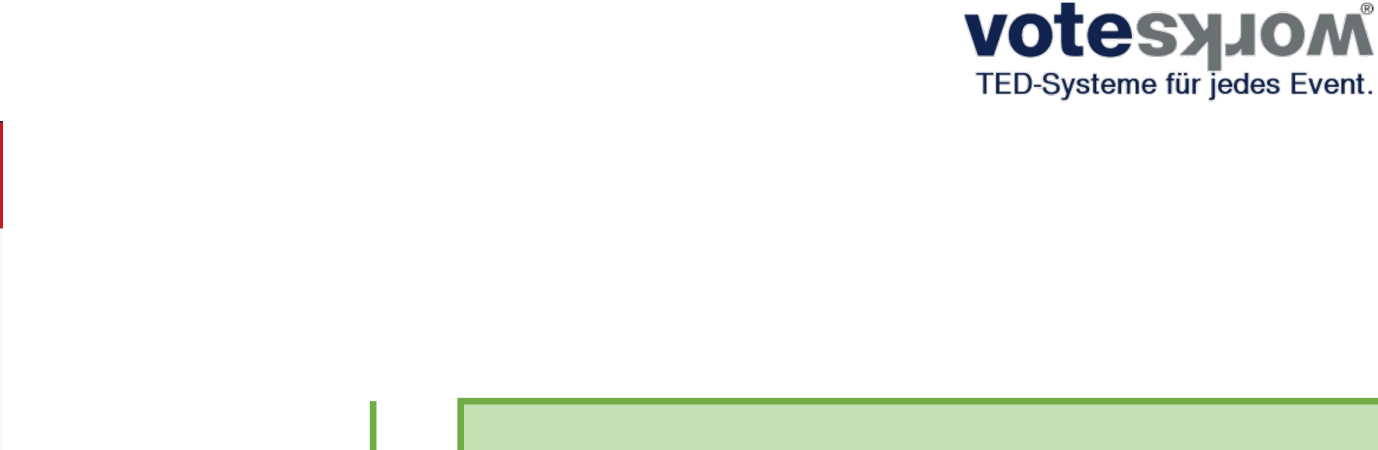

3: Genehmigung der Tagesordnung Redeliste J Bernd Nixdorf 1. Martina Merz ► ☆ X Redner/in auswählen oder suchen ... + Füge mich hinzu

Q

Sollten Sie Ihre Wortmeldung zurück ziehen wollen (z.B. weil Ihr(e) VorrednerIn schon in Ihrem Sinne gesprochen hat) können Sie sich einfach selbst über die Schalftfläche "Entferne mich" von der Redeliste entfernen.

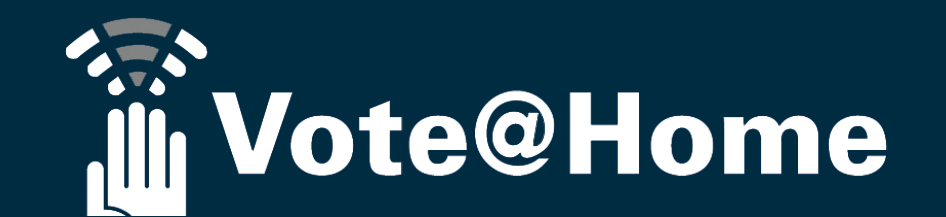

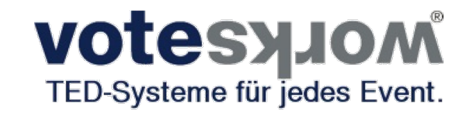

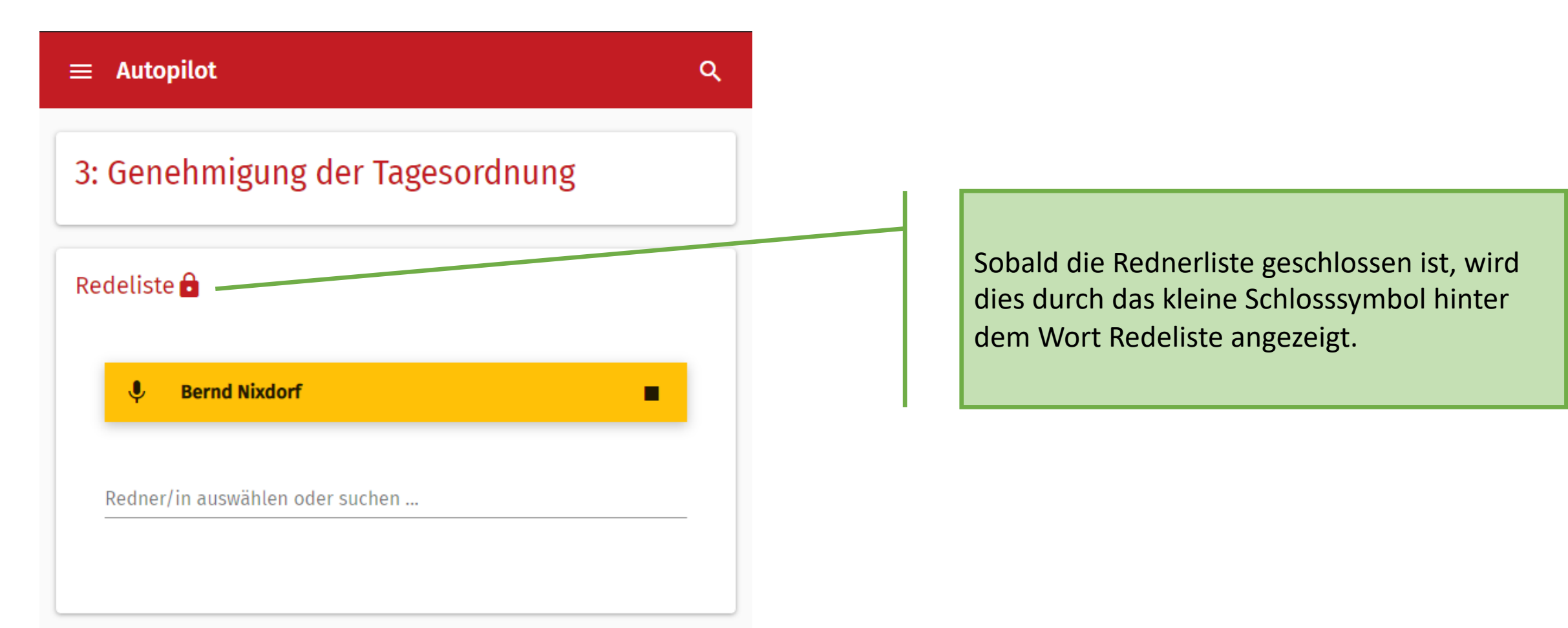

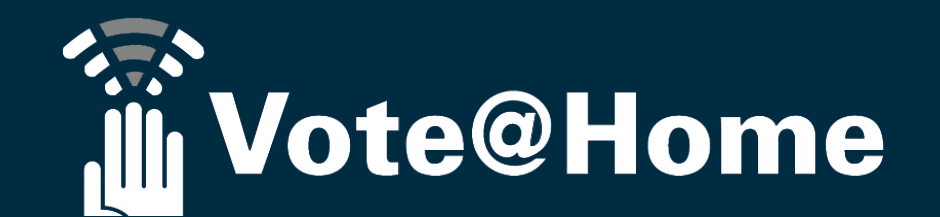

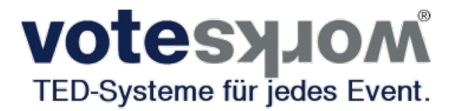

Vielen Dank für Ihre Aufmerksamkeit

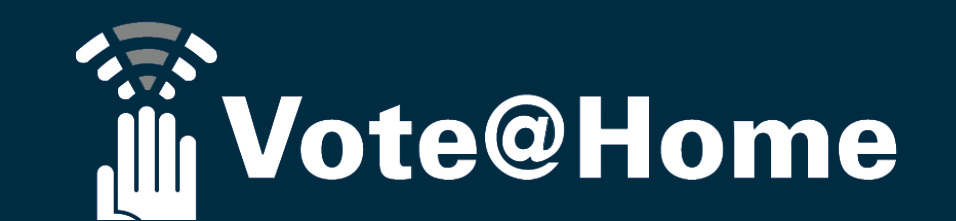